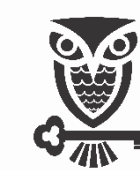

UNIVERSIDADE FEDERAL DO OESTE DA BAHIA SECRETARIA ACADÊMICA COORDENADORIA DE ADMISSÃO ESTUDANTIL

# Processo Acadêmico

Guia para Cadastramento de Processo

de Admissão Estudantil

Nova Versão SIPAC (SIG Referência)

Graduação/UFOB

Janeiro/2023

SIPAC - SISTEMA INTEGRADO DE PATRIMÔNIO, ADMINISTRAÇÃO E CONTRATOS

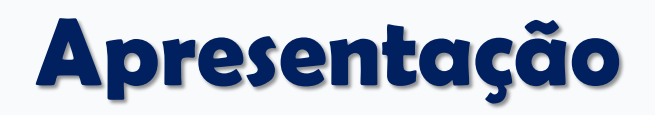

Prezados Servidores,

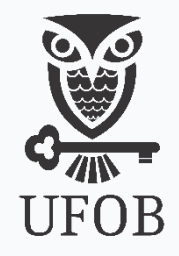

Com a entrada de discentes em nossa Universidade, faz-se necessário o registro desta admissão. Para tanto, a documentação do(a) candidato(a) convocado(a) para matrícula, deverá ser protocolada pela coordenação responsável pelo processo seletivo para posterior envio à Coordenação de Admissão Estudantil – CADE/SA/UFOB, que procederá o registro dos dados e documentos do estudante recém-admitido. Este protocolo é realizado através da **ABERTURA DE PROCESSO ACADÊMICO via SIPAC**.

Desta forma, apresentamos neste guia o passo a passo necessário para abertura de processo acadêmico no SIPAC referente à admissão de estudantes na UFOB.

Patrícia Mota Pinheiro Coordenadora de Admissão Estudantil CADE/SA/UFOB

# Legislação

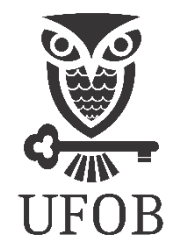

Os procedimentos administrativos constantes neste guia se encontram embasados nas seguintes leis e normativas vigentes e aplicáveis, bem como suas alterações posteriores:

- 1. <u>Lei nº. 9.394, de 20 de dezembro de 1996</u> Lei de Diretrizes e Bases da Educação;
- 2. Lei nº. 9.784, de 29 de janeiro de 1999 Regula o processo administrativo no âmbito da Administração Pública Federal;
- 3. <u>Lei nº 12.527, de 18 de novembro de 2011</u> Regula o acesso a informações previsto no inciso XXXIII do art. 5º, no inciso II do § 3º do art. 37 e no § 2º do art. 216 da Constituição Federal; altera a Lei nº 8.112, de 11 de dezembro de 1990; revoga a Lei nº 11.111, de 5 de maio de 2005, e dispositivos da Lei nº 8.159, de 8 de janeiro de 1991; e dá outras providências.
- 4. <u>Lei nº 13.709, de 14 de agosto de 2018</u> Lei Geral de Proteção de Dados Pessoais;
- 5. <u>Decreto nº. 9.094, de 17 de julho de 2017</u> Dispõe sobre a simplificação do atendimento prestado aos usuários dos serviços públicos, ratifica a dispensa de reconhecimento de firma e da autenticação em documentos produzidos no país e institui a carta de serviços ao usuário;
- 6. <u>Decreto nº 9.094, de 17 de julho de 2017</u> Regulamenta dispositivos da Lei nº 13.460, de 26 de junho de 2017, dispõe sobre a simplificação do atendimento prestado aos usuários dos serviços públicos, institui o Cadastro de Pessoas Físicas CPF como instrumento suficiente e substitutivo para a apresentação de dados do cidadão no exercício de obrigações e direitos e na obtenção de benefícios, ratifica a dispensa do reconhecimento de firma e da autenticação em documentos produzidos no País e institui a Carta de Serviços ao Usuário. (Redação dada pelo Decreto nº 9.723, de 2019).
- 7. <u>Resolução CEAA/CONSUNI/UFOB nº 009, de 03 de dezembro de 2021</u> Dispõe sobre o regulamento de ensino de graduação (REG) da UFOB;
- 8. <u>Resolução CEAA/CONSUNI/UFOB nº 005, de 03 de dezembro de 2021</u> Dispõe sobre o regulamento de ensino de pós-graduação (REPG) da UFOB;
- <u>RESOLUÇÃO CONSUNI/UFOB Nº 013, DE 09 DE DEZEMBRO DE 2021</u> Dispõe sobre o Regimento Geral da UFOB;
- 10. Edital(is) de convocação para matrícula do respectivo processo seletivo;
- 11. <u>Demais legislações e normativas que</u>, por ventura, estiverem em vigor.

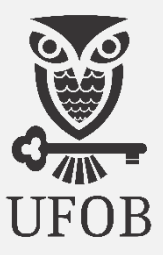

#### No Portal da UFOB (https://ufob.edu.br/), na seção ACESSO RÁPIDO, clique no ícone

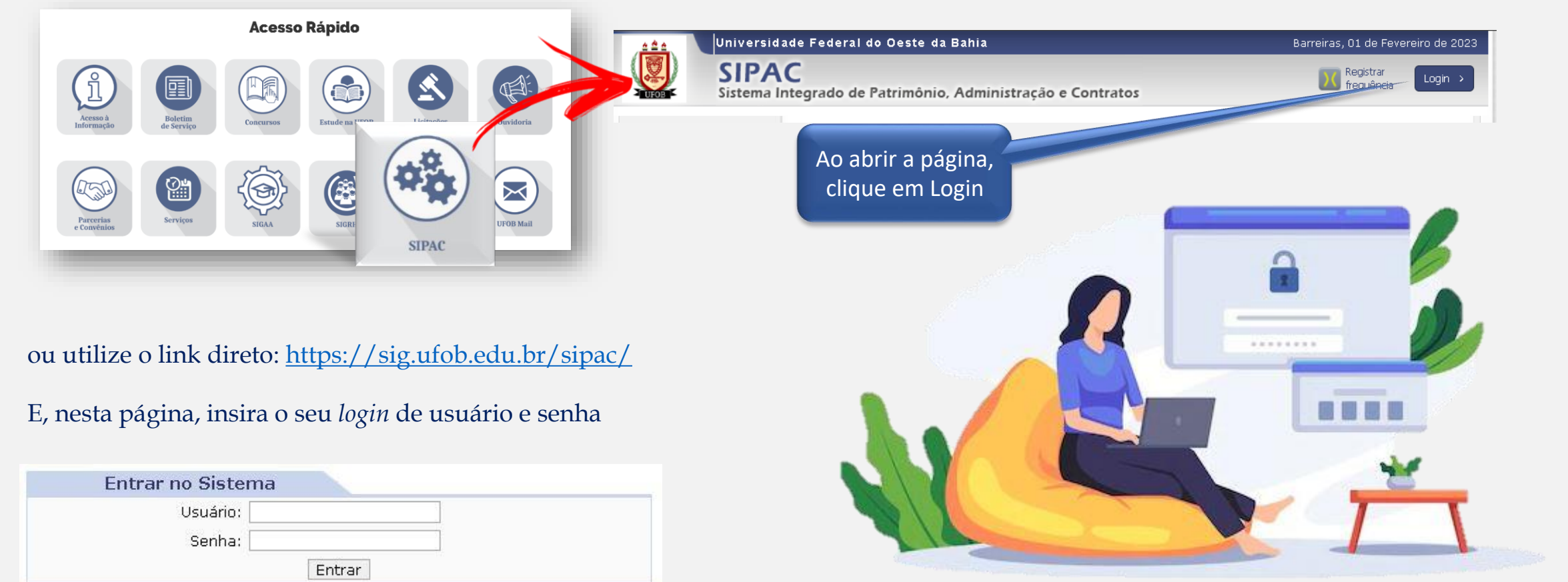

# UFOB

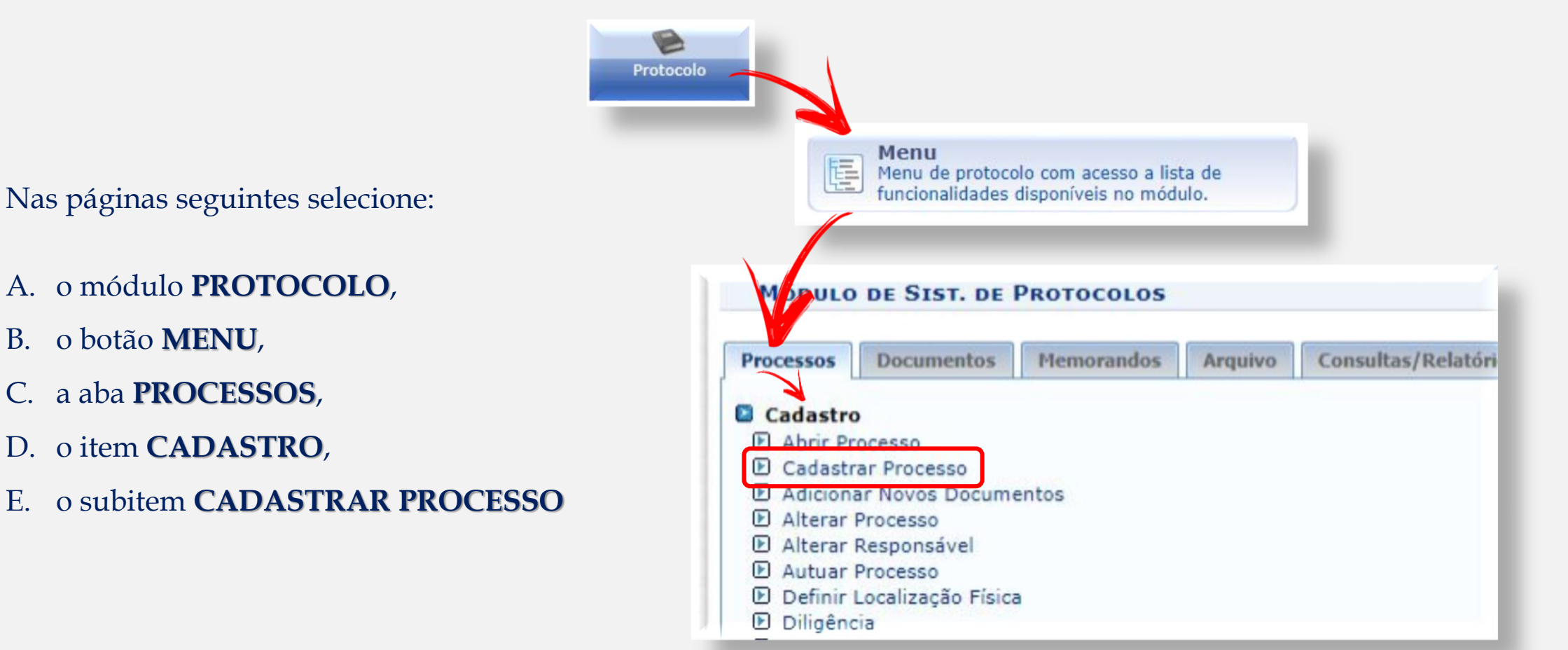

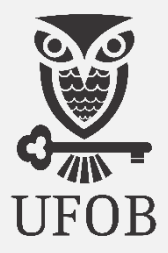

No cadastramento de processo, inicie preenchendo os itens a seguir conforme indicação:

- 01. Origem de Processo: marque a opção "Processo Interno";
- 02. Tipo de Processo: Escolha "Requerimento de Matrícula Institucional";
- 03. Classificação CONARQ\*: Clique no ícone 🗐 à direita e escolha a opção referente ao nível de ensino e tipo de ingresso;

|     | DADOS GERAIS DO PROCESSO                                                                                                    |   |
|-----|----------------------------------------------------------------------------------------------------|---|
| WEW | Origem do Processo:  Processo Interno Processo Externo Tipo do Processo:  REQUERIMENTO DE MATRÍCULA INSTITUCIONAL Classificação CONARQ: | - |
|     |                                                                                                    |   |

# Classificação CONARQ (Conselho Nacional de Arquivos)

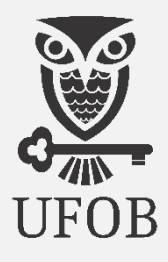

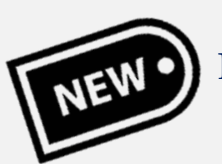

É uma novidade nesta versão do SIPAC e servirá para indicar o propósito/assunto do processo.

# Em relação ao **REQUERIMENTO DE MATRÍCULA**

**INSTITUCIONAL** cada código servirá para evidenciar:

- O ingresso de estudante regular por meio de seleção na Graduação ou Pós-Graduação (*Lato ou Stricto Sensu*);
- O ingresso de estudante Especial, nos casos autorizados pelos respectivos Regulamentos de Ensino e outras formas; e
- 3. Quando o ingresso se tratar de Transferência *Ex Offício,* (Graduação).

| Buscar Classificações CONARQ                              |  |
|-----------------------------------------------------------|--|
| Tipo De Processo: REQUERIMENTO DE MATRÍCULA INSTITUCIONAL |  |
| OPÇÕES DE LISTAGEM                                        |  |
| 💿 Classificações Sugeridas 🗢 Todas as Classificações      |  |

|         |                                                                                                    | AQUES COMAINS SUCCEMBAS                                                                                                    | - |
|---------|----------------------------------------------------------------------------------------------------|----------------------------------------------------------------------------------------------------|---|
| Código  | Nome Tabela                                                                                                    | Nome Completo                                                                                                    |   |
| 125.21  | MATRÍCULA. REGISTRO - GRADUAÇÃO                                                                                                    | VIDAACADÊMICA DOS ALUNOS DOS CURSOS DE GRADUAÇÃO -<br>REGISTROS ACADÊMICOS - MATRÍCULA, REGISTRO                                                                                                    | 0 |
| 144.21  | MATRÍCULA. REGISTRO - PÓS-GRADUAÇÃO LATO SENSU                                                                                                    | VIDAACADÊMICA DOS ALUNOS DOS CURSOS DE PÓS-GRADUAÇÃO<br>LATO SENSU - REGISTROS ACADÊMICOS - MATRÍCULA. REGISTRO                                                                                                    | 0 |
| 134.21  | MATRÍCULA. REGISTRO - PÓS-GRADUAÇÃO STRICTO<br>SENSU                                                                                                    | VIDAACADÊMICA DOS ALUNOS DOS CURSOS DE PÓS-GRADUAÇÃO<br>STRICTO SENSU - REGISTROS ACADÊMICOS - MATRÍCULA. REGISTRO                                                                                                    | ٢ |
| 125.19  | OUTRAS FORMAS DE INGRESSO ALUNO CONVÊNIO REDE<br>PÚBLIC <mark>AALUNO ESPECIAL</mark> ALUNO VISITANTE<br>CONTINUIDADE DE ESTUDOS MANDADO JUDICIAL<br>MATRÍCULA DE CORTESIA READMISSÃO REFUGIADOS<br>POLÍTICOS REINTEGRAÇÃO REVINCULAÇÃO | VIDAACADÊMICA DOS ALUNOS DOS CURSOS DE GRADUAÇÃO -<br>INGRESSO - OUTRAS FORMAS DE INGRESSO ALUNO CONVÊNIO REDE<br>PÚBLICA <mark>ALUNO ESPECIAL</mark> ALUNO VISITANTE CONTINUIDADE DE<br>ESTUDOS MANDADO JUDICIAL MATRÍCULA DE CORTESIA READMISSÃO<br>REFUGIADOS POLÍTICOS REINTEGRAÇÃO REVINCULAÇÃO | 3 |
| 134.19  | OUTRAS FORMAS DE INGRESSO <mark>ALUNO ESPECIAL</mark><br>REINTEGRAÇÃO                                                                                                    | VIDAACADÊMICA DOS ALUNOS DOS CURSOS DE PÓS-GRADUAÇÃO<br>STRICTO SENSU - INGRESSO - OUTRAS FORMAS DE INGRESSO ALUNO<br>ESPECIAL REINTEGRAÇÃO                                                                                                    | 0 |
| 125.132 | TRANSFERÊNCIA EX OFFICIO - GRADUAÇÃO                                                                                                    | VIDAACADÊMICA DOS ALUNOS DOS CURSOS DE GRADUAÇÃO -<br>INGRESSO - TRANSFERÊNCIA - TRANSFERÊNCIA EX OFFICIO                                                                                                    | 0 |

Nos itens a seguir preencha conforme indicação:

04. Processo Eletrônico: Marque a opção "Sim";

05. **Assunto Detalhado**: *Descreva qual processo seletivo, edital de convocação, chamada, curso/habilitação a qual se refere a matrícula;* 

06. **Observação**: *Caso haja informações que considere importantes.* 

| Dados Gerais do Processo                                    |   |
|-------------------------------------------------------------|---|
| Origem do Processo: 🔹 🔘 Processo Interno 🔘 Processo Externo |   |
| Tipo do Processo: 🔹 REQUERIMENTO DE MATRÍCULA INSTITUCIONAL | ] |
| lassificação CONARQ: *                                      |   |
| Processo eletrônico: * 🔿 Sim 🔿 Não [?]                      |   |
| Assunto Detalhado: *                                        |   |
| (900 caracteres/0 digitados)                                |   |
| Observação:                                                 |   |
| (4000 caracteres/0 digitados)                               |   |
| Consolar Continuors s                                       |   |
| Cancelar Continuar >>                                       |   |

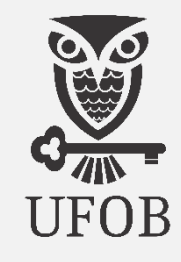

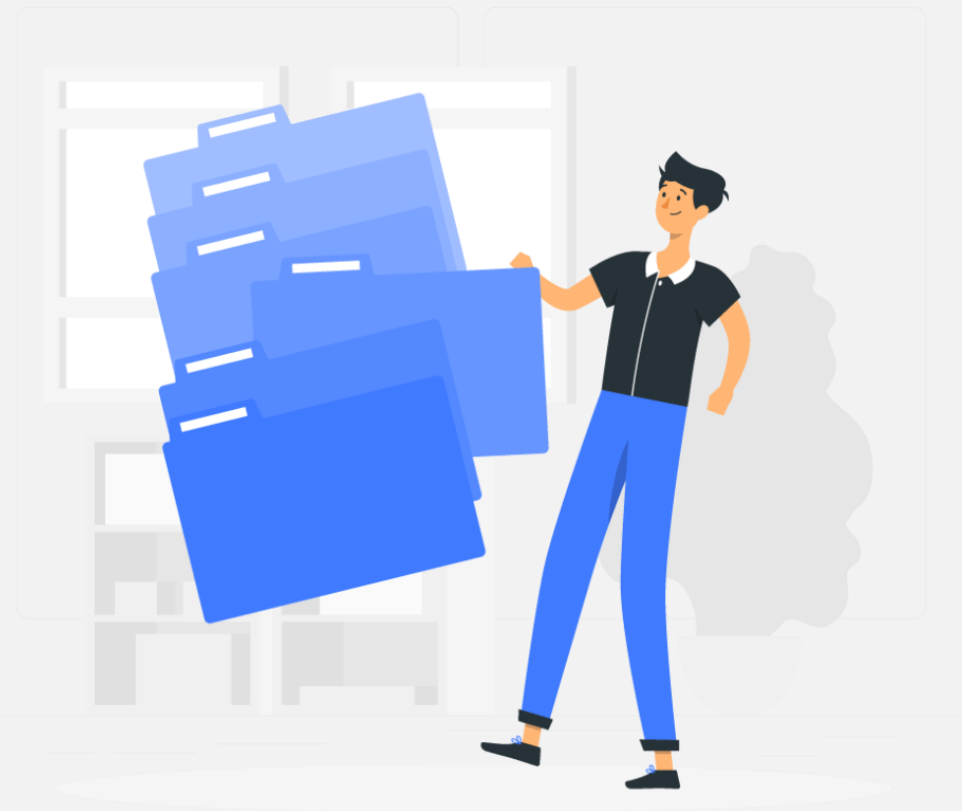

#### e depois clique em **Continuar**

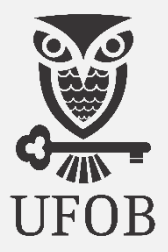

Para informar um documento a ser anexado ao processo, preencha conforme indicação:

05. **Tipo de Documento:** Escolher na relação de documentos o que melhor se enquadra (se a documentação estiver em PDF único, escolha por Processo Seletivo SISU/UFOB);

06. **Natureza do Documento:** *Escolher o item* "<u>*Restrito*</u>" *e abrirá um novo item para a indicação da hipótese legal;* 

07. **Hipótese Legal:** Indique o item "INFORMAÇÃO PESSOAL (Art.31 da Lei nº 12.527/2011)".

| Tipo do Documento: 1                  | DOCUMENTOS PESSOAIS PESSOA FÍSICA                                                                                                    |             |
|---------------------------------------|----------------------------------------------------------------------------------------------------|-------------|
| latureza do Documento: 1              | RESTRITO 👻                                                                                                    |             |
|                                       | Restrito: cujo teor não deve ser do conhecimento do público em geral, sendo apenas pelas unidades nas quais são tramitados, interessados e assinantes                                                                                                    | ) acessados |
|                                       |                                                                                                    |             |
| Hipótese Legal: 1                     | SELECIONE                                                                                                    | ~           |
| Hipótese Legal: 1                     | SELECIONE<br>SELECIONE<br>CONTROLE INTERNO (Art. 26, 5, 28, do Loi p8, 10, 180/2001)                                                                                                    | ~           |
| Hipótese Legal:<br>Assunto Detalhado: | SELECIONE<br>SELECIONE<br>CONTROLE INTERNO (Art. 26, § 3º, da Lei nº 10.180/2001)<br>DOCUMENTO PREPARATÓRIO (Art. 7º, § 3º, da Lei nº 12.527/2011)<br>WISODANO RESPONDENTI (Art. 7º, § 3º, da Lei nº 12.527/2011)                                                                                                    | ~           |
| Hipótese Legal:<br>Assunto Detalhado: | SELECIONE<br>SELECIONE<br>CONTROLE INTERNO (Art. 26, § 3°, da Lei nº 10.180/2001)<br>DOCUMENTO PREPARATÓRIO (Art. 7°, § 3°, da Lei nº 12.527/2011)<br>INFORMAÇÃO PESSOAL (Art. 31 da Lei nº 12.527/2011)<br>INVESTIGAÇÃO DE RESPONSABILIDADE DE SERVIDOR (Art. 150 da Lei nº 8.112/199                                                       | •           |
| Hipótese Legal:<br>Assunto Detalhado: | SELECIONE<br>SELECIONE<br>CONTROLE INTERNO (Art. 26, § 3°, da Lei nº 10.180/2001)<br>DOCUMENTO PREPARATÓRIO (Art. 7°, § 3°, da Lei nº 12.527/2011)<br>INFORMAÇÃO PESSOAL (Art. 31 da Lei nº 12.527/2011)<br>INVESTIGAÇÃO DE RESPONSABILIDADE DE SERVIDOR (Art. 150 da Lei nº 8.112/199<br>SIGILO CONTÁBIL (Art. 1.190 da Lei nº 10.406/2002) | •           |

Por se tratar de documentos pessoais dos estudantes recém-admitidos, o acesso deverá ser restrito de acordo com a Lei de Acesso à Informação.

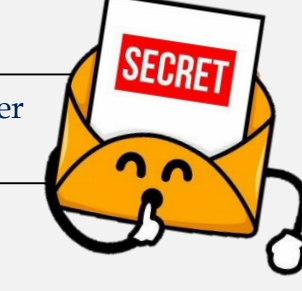

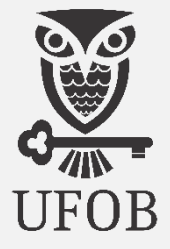

Para informar um documento, continue preenchendo conforme indicação:

08. **Assunto Detalhado**: *Descreva uma síntese do(s) documento(s) que está(ão) sendo anexado(s);* 

09. **Observação**: *Caso haja informações que considere importantes;* 

10. Forma do Documento: Marque a opção "Anexar Documento Digital" e o sistema abrirá uma nova seção;

|               | INFORMAR DOCUMENTO                                                                                                    |
|---------------|----------------------------------------------------------------------------------------------------|
| $\chi + \chi$ | Tipo do Documento: •                                                                                                  |
|               | Natureza do Documento: * SELECIONE Y                                                                                  |
|               | Assunto Detalhado:<br>(1000 caracteres/0 digitados)<br>Volume:                                                        |
|               | Observações:<br>(700 caracteres/0 digitados)<br>Forma do Documento: * O Escrever Documento O Anexar Documento Digital |

Para anexar um documento digital, preencha conforme indicação:

09. Data do Documento: Data de emissão do documento que está sendo anexado ao processo;

10. Identificador: Código que identifique o documento (se houver);

- 11. Ano: Ano vigente no ato do cadastramento do processo;
- 12. **Unidade de Origem:** Unidade de lotação do servidor que está cadastrando o processo;
- 13. **Data do Recebimento:** *Indicação do dia em que o documento foi recebido pelo servidor;*
- 14. **Responsável pelo Recebimento:** *Nome do servidor atendente;*

| ANEXAR DOCUMENTO DIGITAL                                  |                                                                                    |
|-----------------------------------------------------------|------------------------------------------------------------------------------------|
| Data do Documento:<br>Identificador:<br>Ano:              |                                                                                    |
| Unidade de Origem:                                        | a ⊖JUNIVERSIDADE FEDERAL DO OESTE DA BAHIA (11.00)<br>a ⊖ REITORIA DA UFOB (11.01) |
| Data do Recebimento: 🔹 🗌<br>Responsável pelo recebimento: |                                                                                    |

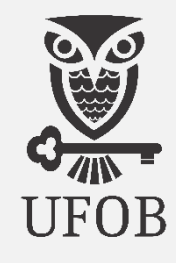

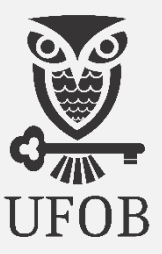

Na sequencia, preencha conforme indicação:

| Arquivo Digital: 🖈          | Escolher arquivo Nenhum arquivo es   | colhido (Formatos de Arquivos Permitidos)                  |
|-----------------------------|--------------------------------------|------------------------------------------------------------|
| Número de Folhas: 🔹         |                                      |                                                            |
| 🚺 Para arquivos digitais se | rá pecessário informar pelo menos um | Assinante do Documento que realizou a conferência deste    |
|                             |                                      | Assimance as pocaments que realized à conterentida dester. |
|                             | Adicion                              | nar Documento                                              |
|                             | 🖈 Campos de preenchir                | mento obrigatório.                                         |

15. **Tipo de Conferência:** Escolha a opção que representa o modo como foi realizada a conferencia, ou "<u>Cópia Simples</u>" se a documentação foi recebida de forma digital;

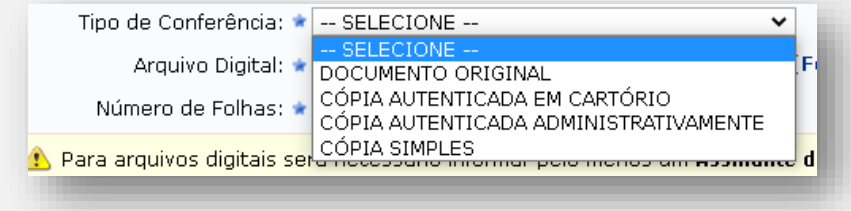

16. Arquivo Digital: Clique em Escolher arquivo: Insira a documentação digitalizada do(a) candidato(a);

Para efetivação do registro institucional do estudante no SIGAA, é necessário que conste neste processo, NO MÍNIMO, os seguintes documentos:

- ✓ Formulário de Cadastro Institucional para o Registro de Admissão Estudantil na UFOB ;
- ✓ Protocolo com a Foto 3x4;
- ✓ Documento Oficial com Foto;
- ✓ CPF, dispensada a apresentação individualizada se já constar no Documento Oficial com Foto;
- Comprovação do grau de escolaridade exigido para a admissão Histórico Escolar/Certificado de Conclusão (Ensino Médio) e/ou Diploma (Ensino Superior);
- ✓ Comprovante de Quitação com a Justiça Eleitoral pessoa maior de 18 anos;
- ✓ Comprovante de Regularidade com a Justiça Militar pessoa do sexo masculino entre 18 e 45 anos.
- ✓ Documentos Específicos exigidos em Edital Declarações, Documentação Comprobatória sobre a Deficiência e ou Renda e outros – Vide Protocolo);
- ✓ Despacho de encaminhamento do processo.

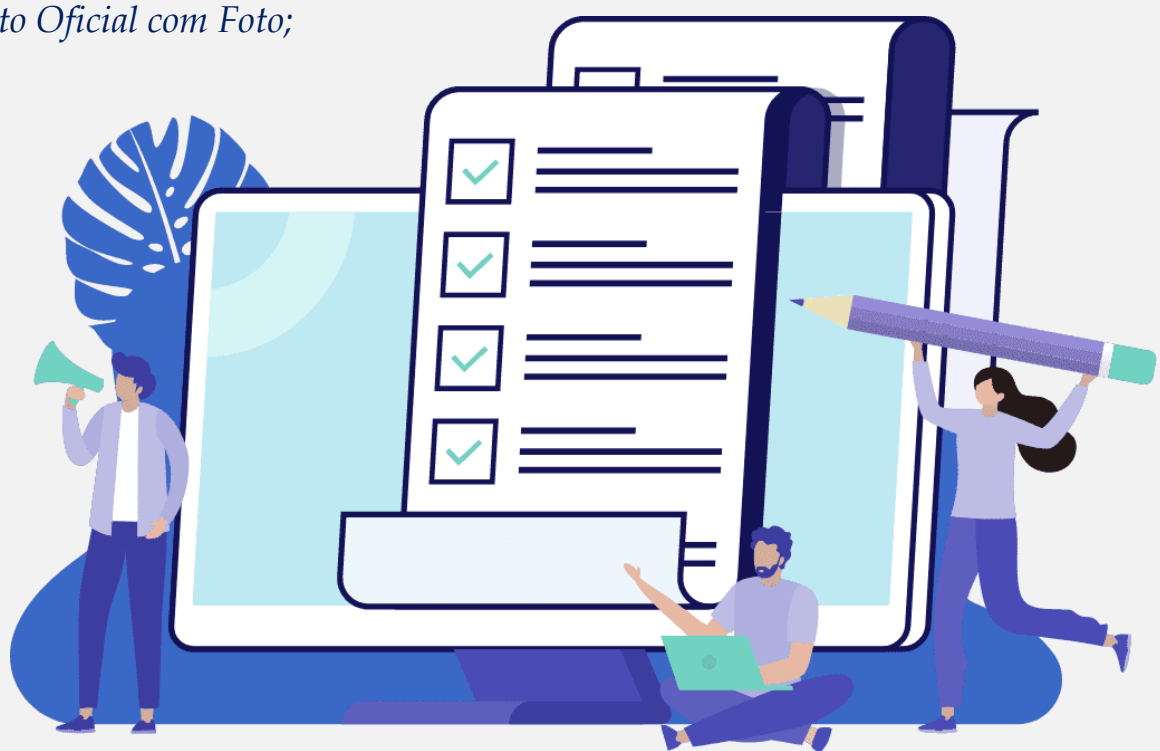

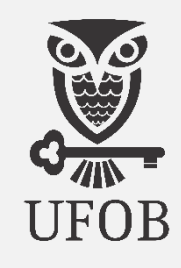

# UFOB

#### Procedimento de abertura do processo acadêmico no SIPAC Admissão de estudante na UFOB

Após anexar o Arquivo Digital:

| hpo de Conierenda: 🖌 COPIA SIMPLES                                           |                                                                     |
|------------------------------------------------------------------------------|---------------------------------------------------------------------|
| Arquivo Digital: Histórico Escolar de Fulana de Tal.pdf                      | Remover Arquivo                                                     |
| Número de Folhas: 🖈 6                                                        |                                                                     |
| ra arquivos digitais será necessário informar pelo menos um As               | sinante do Documento que realizou a conferência deste.              |
| ra arquivos digitais será necessário informar pelo menos um Ass<br>Adicionar | sinante do Documento que realizou a conferência deste.<br>Documento |

17. Número de Folhas: Nesta versão o sistema insere automaticamente o número de folhas quando o arquivo é baixado.

18. Adicionar Documento: Clique no ícone para inserir o arquivo;

\* Esta operação de informar e anexar documento deve ser repetida a cada novo arquivo a ser inserido no processo (slide 09 a 14).

# Procedimento de abertura do processo acadêmico no SIPAC

#### Admissão de estudante na UFOB

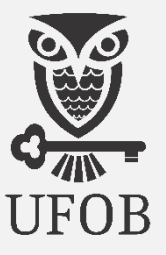

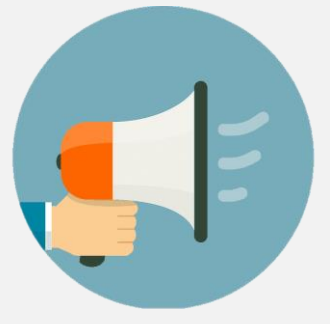

Como vimos, o **Despacho de Encaminhamento** deve constar no processo de **REQUERIMENTO DE MATRÍCULA INSTITUCIONAL**.

Neste caso, o documento será escrito.

- Tipo de Documento: Escolher na relação de documentos "DESPACHO";
- Natureza do Documento: Escolher o item "Ostensivo";
- Forma do Documento: Marque a opção "Escrever Documento" e o sistema abrirá uma nova seção;

|                      | INFORMAR DOCUMENTO                                                                                                    |
|----------------------|----------------------------------------------------------------------------------------------------|
| Tipo do Documento:   | DESPACHO                                                                                                    |
| tureza do Documento: | ▼ OSTENSIVO ▼                                                                                                    |
|                      | Todos os documentos <b>ostensivos</b> do processo ficarão disponíveis para consulta na área pública do sistema.             |
|                      | Documentos que contiverem informações pessoais (CPF, RG, dados bancários, endereço)<br>devem ser cadastrados como RESTRITO. |
| Assunto Detalhado:   |                                                                                                    |
|                      |                                                                                                    |
| Volume:              | (1000 caracteres/0 digitados)                                                                                               |
| Volumer              |                                                                                                    |
| Observações:         |                                                                                                    |
|                      |                                                                                                    |
|                      | (700 caracteres/0 digitados)                                                                                                |
| orma do Documento:   | * 🖲 Escrever Documento 🛛 🔿 Anexar Documento Digital                                                                         |

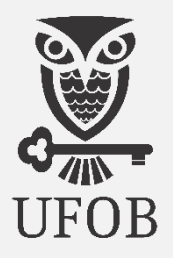

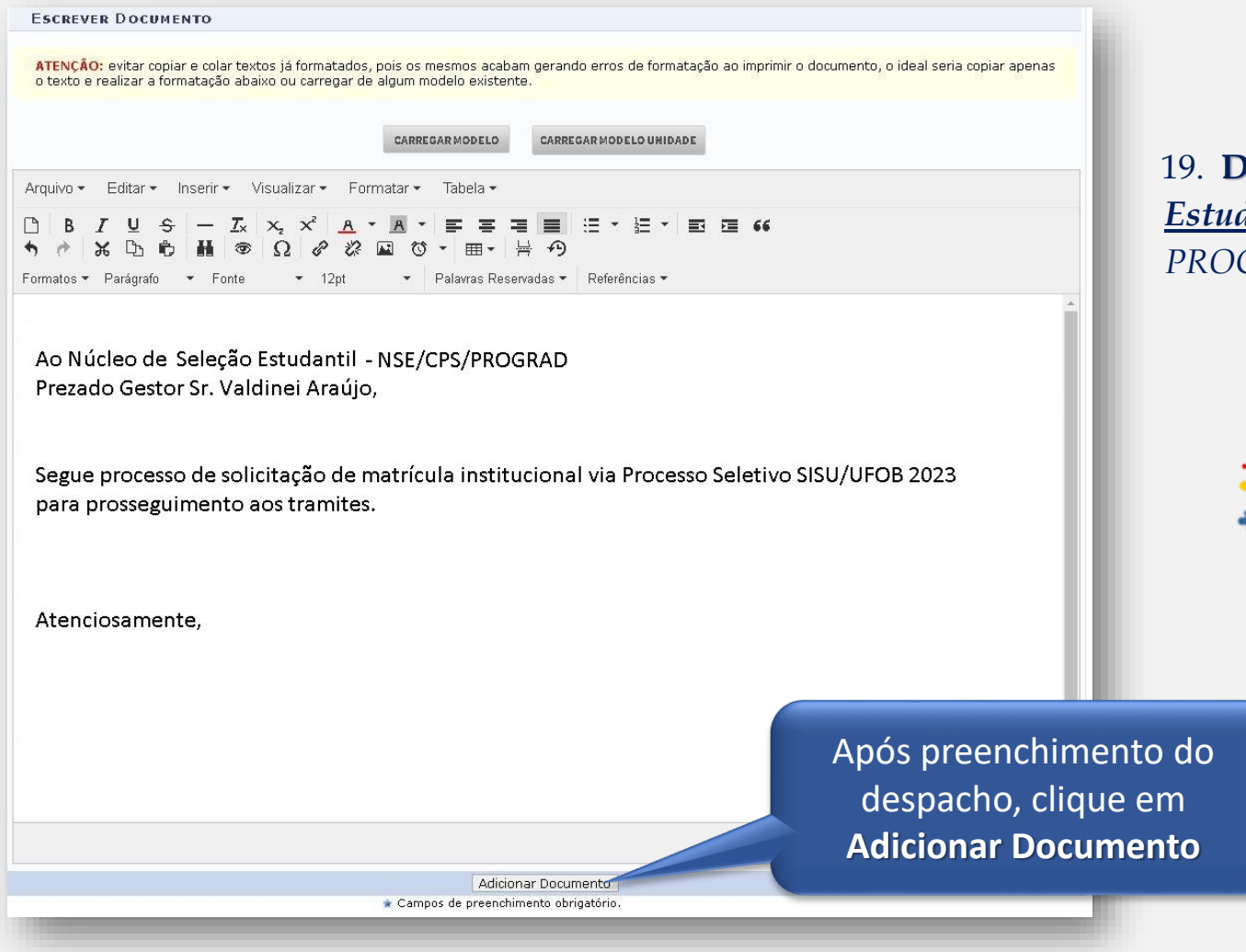

19. **Despacho:** *Deverá ser direcionado ao* <u>Núcleo de Seleção</u> <u>Estudantil</u> da Coordenadoria de Processos Seletivos da PROGRAD contendo as informações, conforme modelo ao lado;

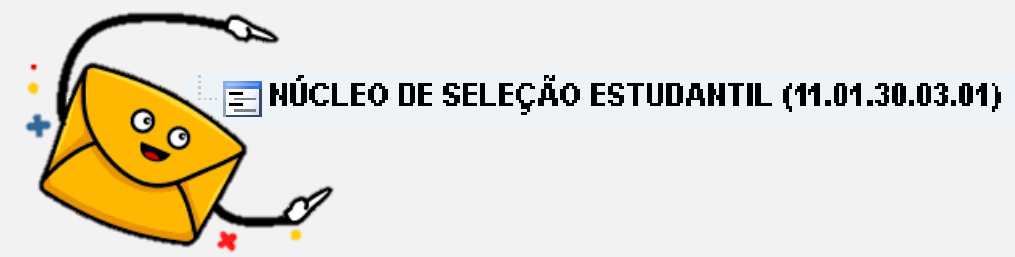

SIPAC Nova versão - Guia para Cadastramento de Processo de Admissão Estudantil - CADE/SA /UFOB

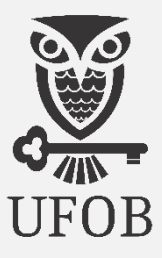

20. Adicionada ao processo a documentação do(a) candidato(a) conforme exigida em edital e o Despacho de Encaminhamento, o(a) servidor(a) realizará **8 passos** para proceder a assinatura digital, conforme indicação abaixo:

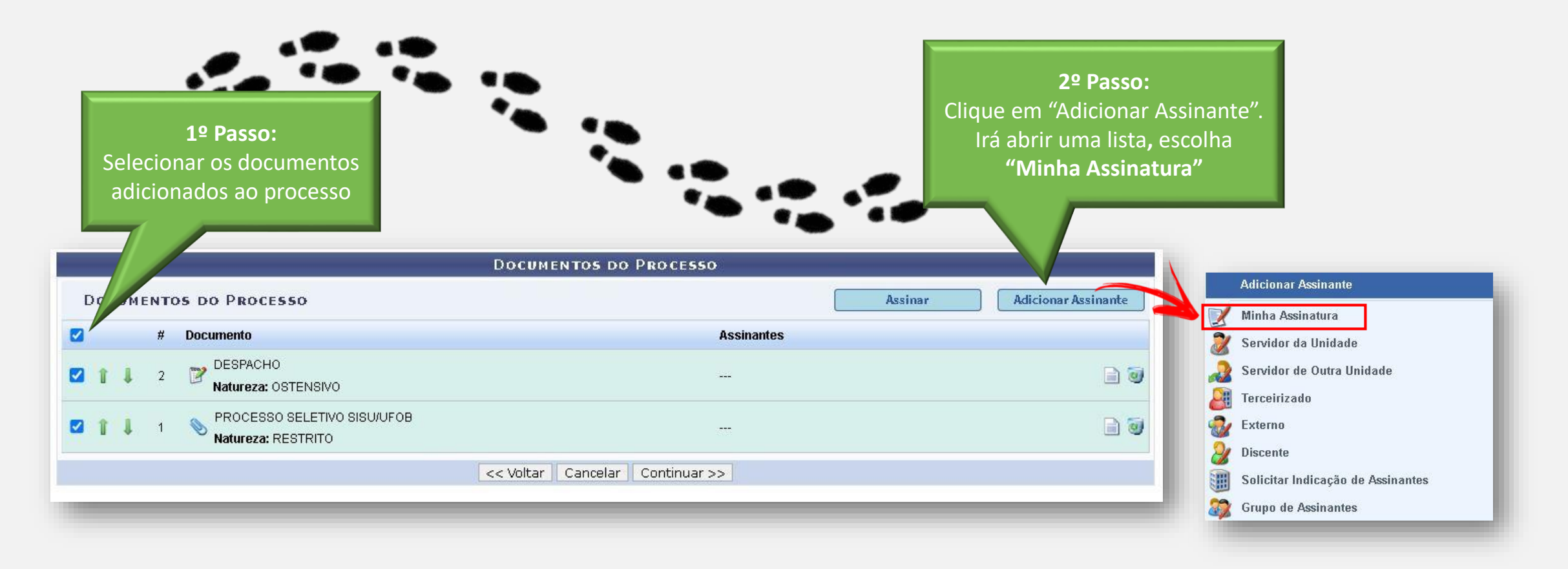

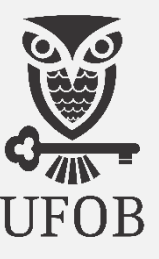

21. Escolhido o assinante, passa-se a identificação da função:

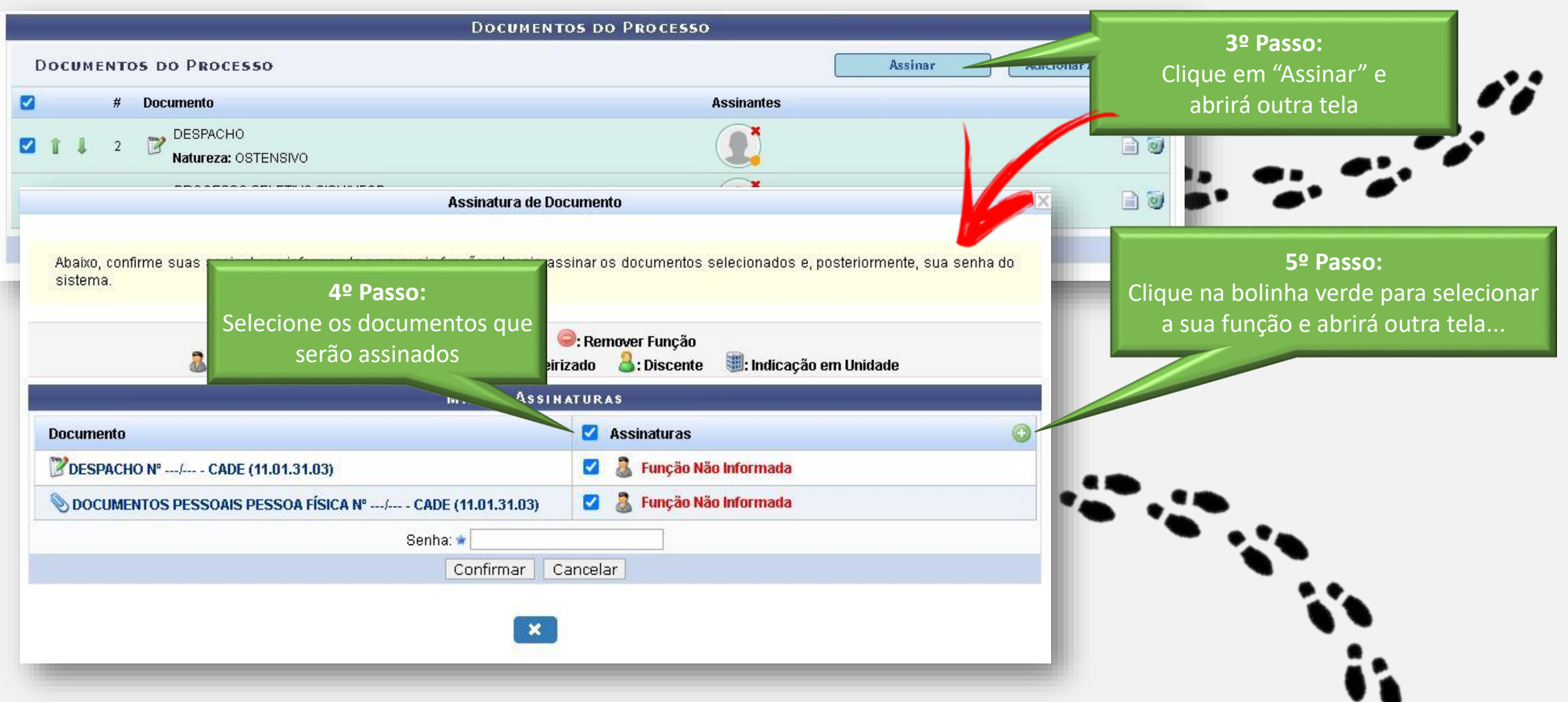

SIPAC Nova versão - Guia para Cadastramento de Processo de Admissão Estudantil – CADE/SA /UFOB

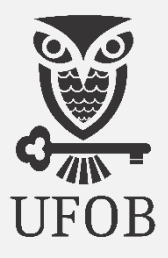

22. A identificação do cargo/função do assinante:

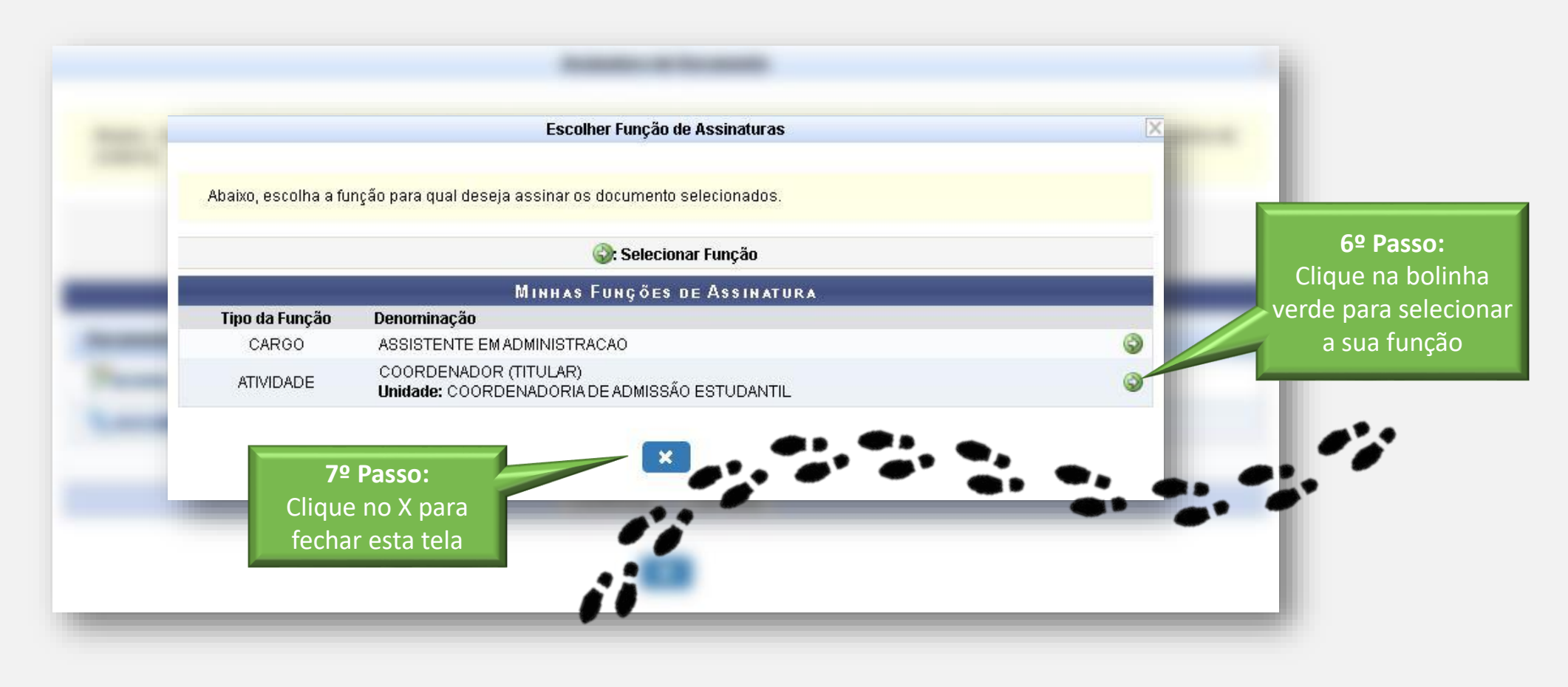

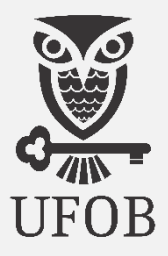

23. Selecionado os documentos e escolhido o assinante, passa-se à assinatura digital:

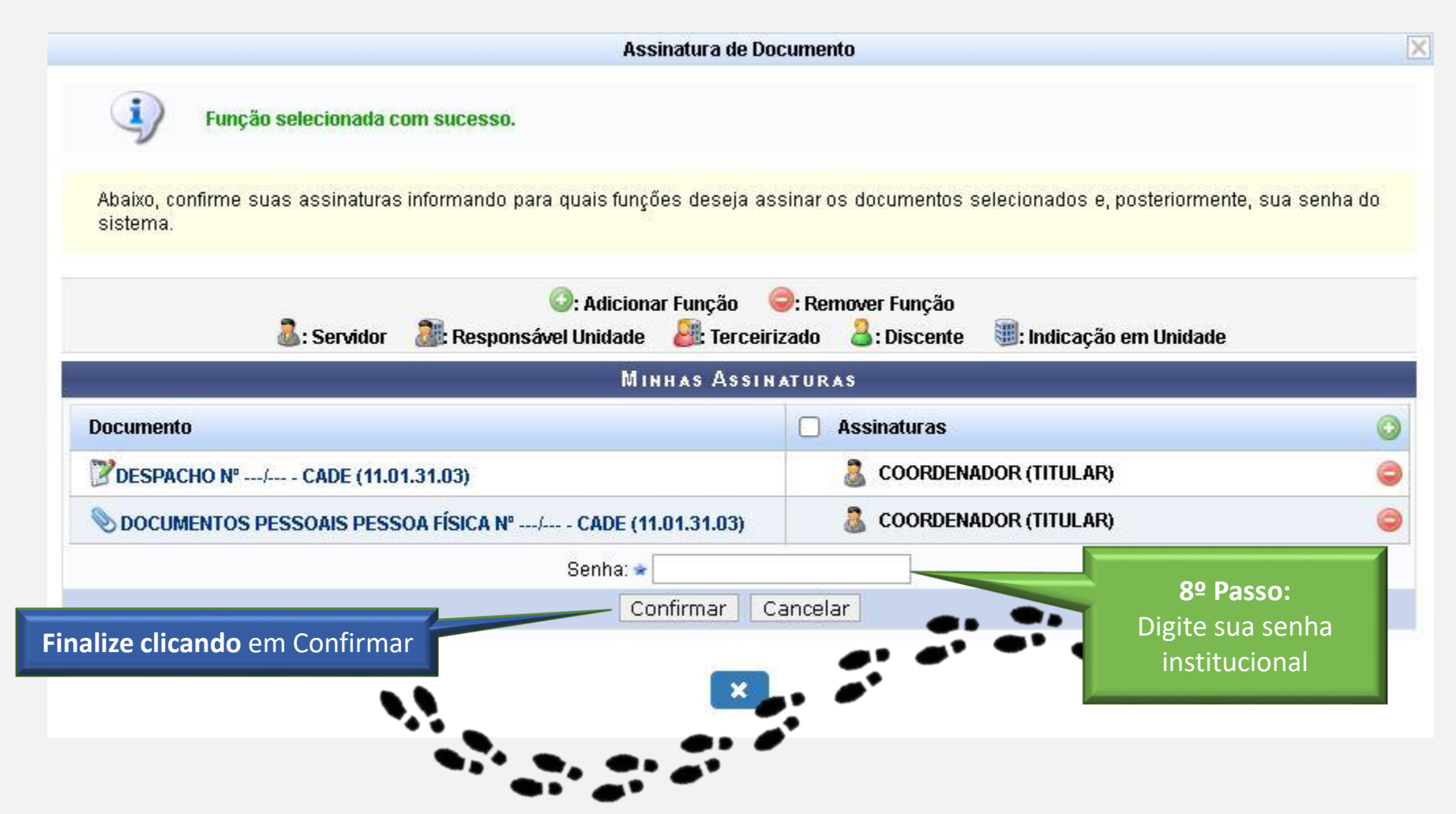

SIPAC Nova versão - Guia para Cadastramento de Processo de Admissão Estudantil - CADE/SA /UFOB

# Procedimento de abertura do processo acadêmico no SIPAC

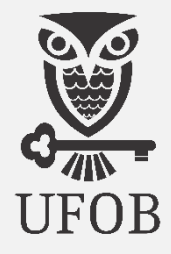

#### Admissão de estudante na UFOB

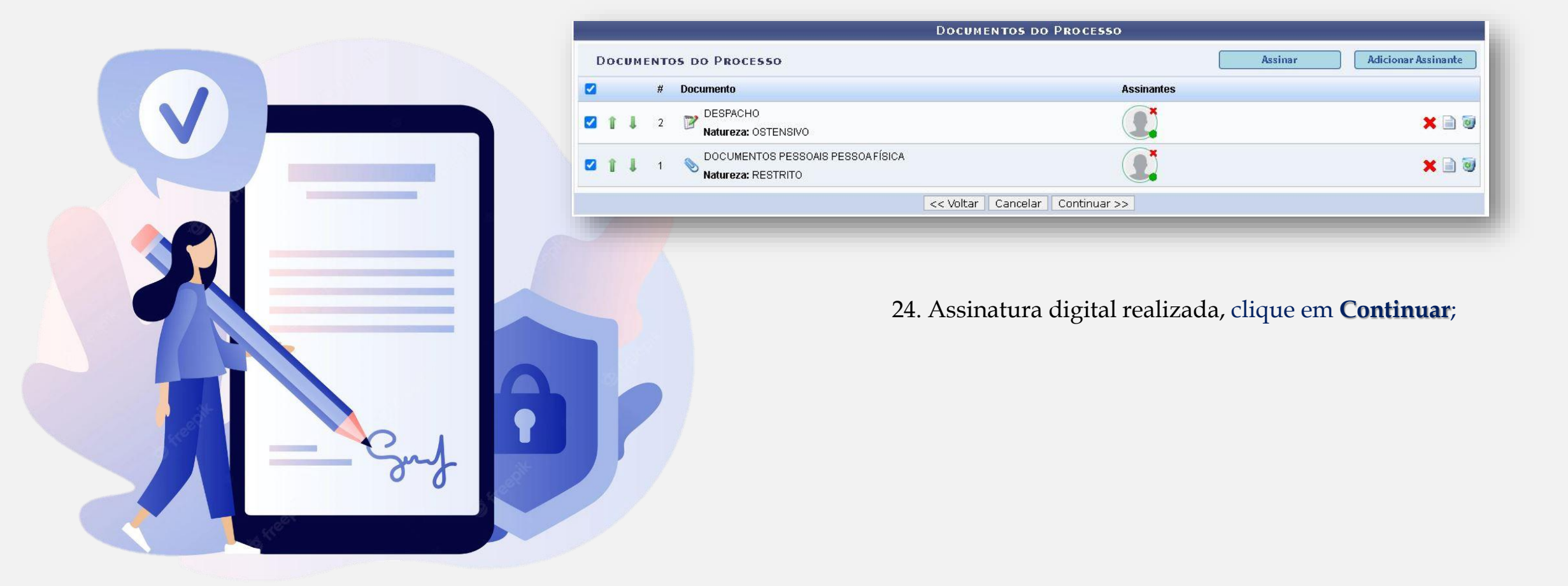

Nesta página, insira os dados do(a) interessado(a) conforme indicação:

- 25. Categoria: Escolha a opção "Outros";
- 26. **CPF:** Insira o nº do CPF do(a) estudante recém-admitido(a);
- 27. Nome do Interessado: Insira o nome completo do(a) estudante recém-admitido(a);
- 28. **Notificar Interessado:** *Marque a opção "Não" (com esta escolha a opção para inserir e-mail desaparecerá);*

| Notificar Interessa | p: * 🔿 Sim 🖲 Não                                                                                   |  |
|---------------------|----------------------------------------------------------------------------------------------------|--|
|                     | Inserir                                                                                            |  |
|                     | 🗯 Campos de preenchimento obrigatório.                                                             |  |
|                     | Campos de preenchimento obrigatório. 3: Excluir Interessado                                        |  |
| Identificado        | Campos de preenchimento obrigatório.      INTERESSAD OS INSERIDOS NO PROCESSO (1)  Nome Email Tipo |  |

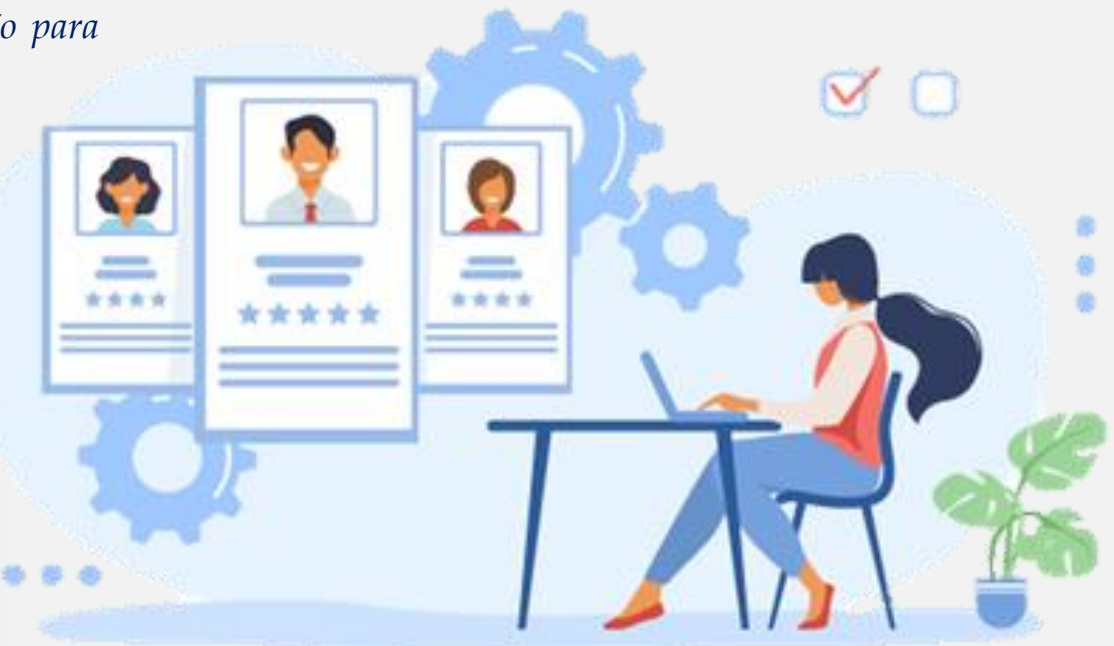

#### Clique em Inserir e depois clique em Continuar

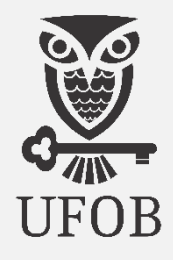

Na página seguinte, insira os dados da unidade de destino para tramitação do processo, conforme indicação:

| Data de Envio: 30/01/20         | 023                                                                                                    |   |
|---------------------------------|----------------------------------------------------------------------------------------------------|---|
| Unidade de Origem: COORDE       | NADORIA DE ADMISSÃO ESTUDANTIL (11.01.31.03)                                                                                                    |   |
| Destino: 🔹 🔿 sea                | u ir Eluvo 🥚 Outra Unidade 🔽                                                                                                    |   |
|                                 |                                                                                                    |   |
|                                 | INOCLEO DE SELEÇÃO ESTIDIANTI (11.01.30.30.301)         □ PRÓ-REITORIA DE GRADUAÇÃO (11.01.30)         □ COORDENADORIA DE ENSINO DE GRADUAÇÃO (11.01.30.02)         □ COORDENADORIA DE PROCESSOS SELETIVOS (11.01.30.03)         □ MÚCLEO DE ANÁLISE DE DEMANDA POR DOCENTE (11.01.30.03.02)         □ NÚCLEO DE ANÁLISE DE DEMANDA POR DOCENTE (11.01.30.03.02)         □ NÚCLEO DE ANÁLISE DE DEMANDA POR DOCENTE (11.01.30.03.02)         □ NÚCLEO DE SELEÇÃO ESTUDANTIL (11.01.30.03.01)         □ PRÓ-REITORIA DE PLANEJAMENTO E DESENVOLVIMENTO INSTITUCIONAL (11.01.04)         □ PRÓ-REITORIA DE PLANEJAMENTO E DESENVOLVIMENTO INSTITUCIONAL (11.01.04)         □ PRÓ-REITORIA DE PÓS-GRADUAÇÃO E PESQUISA (11.01.40)         □ PRÓ-REITORIA TECNOLOGIA DA INFORMAÇÃO E COMUNICAÇÃO (11.01.06)         □ SECRETARIA ACADÉMICA (11.01.31)         □ SECRETARIA ACADÉMICA (11.01.31) | ) |
|                                 | DADOS COMPLEMENTARES                                                                                                    |   |
| Tempo de Permanência: (Em Dia   | 35) ?                                                                                                    |   |
| Retorno Programado: 🛛 Sim 💿 Não | 2                                                                                                    |   |
|                                 |                                                                                                    |   |
| Urgente: O Sim Vão              | )<br>~                                                                                                    |   |
| Observações:                    |                                                                                                    |   |
| (4000 caractere                 | es/O digitados)                                                                                                    |   |
|                                 | << Voltar Cancelar Continuar >>                                                                                                    |   |

30. **Destino:** *Marque a opção "Outra Unidade";* 

31. **Unidade de Destino:** *Endereçar o processo ao "NÚCLEO DE SELEÇÃO ESTUDANTIL";* 

32. Urgente: Escolha "Não";

34. **Observações**: *Caso haja informações que considere importantes;* 

e depois clique em **Continuar** 

# Procedimento de abertura do processo acadêmico no SIPAC

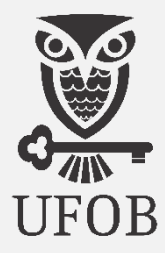

#### Admissão de estudante na UFOB

#### 35. Nesta próxima tela confere os dados inseridos no processo

| Assunto Detalhado: (BACHAREL<br>Observação: | ADO)                |                                                                  |                    | 4940  |   |                       |
|---------------------------------------------|---------------------|------------------------------------------------------------------|--------------------|-------|---|-----------------------|
| DOCUMENTOS INSERVIDOS NO DROSESSO           | : Visualizar Docume | ento 🛛 🔍: Visualizar Informações Gerais                          |                    |       |   |                       |
| tem Tipo de Documento                       | Data de Documento   | Origem                                                           | Natureza           |       |   |                       |
| 2 Z DESPACHO                                | 30/01/2023          | COORDENADORIA DE ADMISSÃO ESTUDANTIL (11.01.31.03)               | OSTENSIVO          |       | Q | and the second second |
| 1 📎 DOCUMENTOS PESSOAIS PESSOA FÍSICA       | 06/12/2022          | COORDENADORIA DE ADMISSÃO ESTUDANTIL (11.01.31.03)               | RESTRITO           |       | Q |                       |
| NTERESSADOS DESTE PROCESSO                  |                     |                                                                  |                    |       |   |                       |
| Identificador Nome                          |                     | Tipo                                                             |                    |       |   |                       |
| *** *** *** Fulana de Tal                   |                     | fulanadetal@gmail.com.br                                         | Ol                 | utros |   |                       |
|                                             | Confirma            | ar << Voltar Cancelar                                            |                    |       |   |                       |
|                                             |                     | Protocolo                                                        |                    |       |   |                       |
| 1.11-                                       | ação e Comunicaçã   | o - (77) 3614-3560 @   Copyright © 2005-2023 - UFRN - sipac.ufol | b.edu.br - v5.14.7 |       |   |                       |

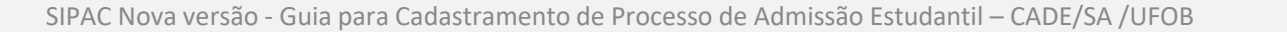

# Procedimento de abertura do processo acadêmico no SIPAC

#### Admissão de estudante na UFOB

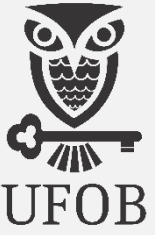

|                                                                                                    | Dado                                                                                                    | s Gerai                        | s do Proc                                                         | ESSO                                                                                                    | procedime                          | ido o<br>ento será                              |               |        |
|----------------------------------------------------------------------------------------------------|----------------------------------------------------------------------------------------------------|--------------------------------|-------------------------------------------------------------------|----------------------------------------------------------------------------------------------------|------------------------------------|-------------------------------------------------|---------------|--------|
| Nº Pro                                                                                                    | tocolo: 23520.000073/2023-22 Ӓ 📃                                                                                       |                                |                                                                   | g                                                                                                    | erado o nú                         | úmero do                                        |               |        |
| Origem do Pro                                                                                                    | ocesso: Interno                                                                                                    |                                |                                                                   |                                                                                                    | nraca                              |                                                 |               |        |
| Usuário de Aut                                                                                                    | tuação: Nome Completo do Servidor qu                                                                                   | e Cadastro                     | u o Processo                                                      |                                                                                                    | proce                              | :550                                            |               |        |
| Data de Ca                                                                                                    | dastro: 31/01/2023                                                                                                    |                                |                                                                   |                                                                                                    |                                    |                                                 |               |        |
| Tipo do Pro                                                                                                    | cesso: REQUERIMENTO DE MATRÍCULA                                                                                       | A INSTITUC                     | CIONAL                                                            |                                                                                                    |                                    |                                                 |               |        |
| Assunto do Pro                                                                                                    | CESSO: 125.21 - VIDA ACADÊMICA DOS ALUN                                                                                | OS DOS CUR                     | SOS DE GRADUA                                                     | AÇÃO - REGISTROS AC                                                                                      | CADÊMICOS - MATRÍCULA              | A. REGISTRO                                     |               |        |
| Assunto Deta                                                                                                    | alhado: PROCESSO SELETIVO SISU/UF<br>(BACHARELADO)                                                                     | OB 2022 -                      | EDITAL PRO                                                        | GRAD/CPS Nº 09/                                                                                          | 2022 - 3ª CHAMADA                  | A DE MATRÍCULA - NU                             | ITRIÇÃ        | 0      |
| Unidade de O                                                                                                    | lrigem Setor em que você está lotado                                                                                   |                                |                                                                   |                                                                                                    |                                    |                                                 |               |        |
| Obser                                                                                                    | rvação:                                                                                                    |                                |                                                                   |                                                                                                    |                                    |                                                 |               |        |
| Sit                                                                                                    | tuação: ATIVO                                                                                                    |                                |                                                                   |                                                                                                    |                                    |                                                 |               |        |
|                                                                                                    | an a <b>f</b> usio instructione.                                                                                       |                                |                                                                   |                                                                                                    |                                    |                                                 |               |        |
|                                                                                                    | :<br>: ¥isualizar Docur                                                                                                | nento 🤇                        | 😽: Visualiza                                                      | r Informações (                                                                                          | Gerais                             |                                                 |               |        |
| DOCUMENTOS INSERIDOS                                                                                                    | Visualizar Docur                                                                                                    | nento 🤇                        | 😽: ¥isualiza                                                      | r Informações (                                                                                          | Gerais                             |                                                 |               |        |
| DOCUMENTOS INSERIDOS<br>Ordem Tipo de Documento                                                                                                    | NO PROCESSO<br>Data de Documen                                                                                         | nento 🤇<br>to Origem           | <b>}: ∀isualiza</b>                                               | r Informações (                                                                                          | Gerais                             | Natureza                                        |               |        |
| DOCUMENTOS INSERIDOS<br>Ordem Tipo de Documento<br>1 S DOCUMENTOS PESSOAIS                                                                                                    | Visualizar Docur  NO PROCESSO  Data de Documen  PESSOA FÍSICA  06/12/2022                                              | nento C<br>to Origem<br>CAMPUS | S REITOR EDGAI                                                    | r Informações C                                                                                          | Gerais<br>9)                       | Natureza<br>RESTRITO                            |               | Q      |
| DOCUMENTOS INSERIDOS<br>Ordem Tipo de Documento<br>1 S DOCUMENTOS PESSOAIS<br>2 P DESPACHO                                                                                                   | Visualizar Docur  NO PROCESSO      Data de Documen      PESSOA FÍSICA      06/12/2022      31/01/2023                  | to Origem<br>CAMPUS            | S REITOR EDGAI                                                    | r Informações (<br>RD SANTOS (11.01.11<br>RD SANTOS (11.01.11                                            | Gerais<br>9)<br>9)                 | Natureza<br>RESTRITO<br>OSTENSIVO               |               | 00     |
| DOCUMENTOS INSERIDOS<br>Ordem Tipo de Documento<br>1 DOCUMENTOS PESSOAIS<br>2 DESPACHO<br>INTERESSADOS DESTE PRO                                                                             | Visualizar Docur  NO PROCESSO      Data de Documen      PESSOA FÍSICA      06/12/2022      31/01/2023      OCESSO      | to Origem<br>CAMPUS<br>CAMPUS  | S REITOR EDGAI                                                    | r Informações 0<br>RD SANTOS (11.01.11<br>RD SANTOS (11.01.11                                            | <b>Gerais</b><br>9)<br>9)          | Natureza<br>RESTRITO<br>OSTENSIVO               |               | 0      |
| DOCUMENTOS INSERIDOS<br>Ordem Tipo de Documento<br>1 DOCUMENTOS PESSOAIS<br>2 DESPACHO<br>INTERESSADOS DESTE PRO<br>Identificador Nome                                                       | Visualizar Docur  NO PROCESSO      Data de Documen      PESSOA FÍSICA      06/12/2022      31/01/2023      OCESSO      | to Origem<br>CAMPUS<br>CAMPUS  | REITOR EDGAI                                                      | r Informações C<br>RD SANTOS (11.01.11<br>RD SANTOS (11.01.11                                            | Gerais<br>9)<br>9)                 | Natureza<br>RESTRITO<br>OSTENSIVO               | 0             | ďď     |
| DOCUMENTOS INSERIDOS<br>Ordem Tipo de Documento<br>1 DOCUMENTOS PESSOAIS<br>2 DESPACHO<br>INTERESSADOS DESTE PRO<br>Identificador Nome<br>*** *** **** *** Fulana de Tal                     | Visualizar Docur  NO PROCESSO  PESSOA FÍSICA  06/12/2022  31/01/2023  OCESSO                                           | to Origem<br>CAMPUS<br>CAMPUS  | REITOR EDGAI<br>REITOR EDGAI<br>E-mail<br>fulanad                 | r Informações C<br>RD SANTOS (11.01.11<br>RD SANTOS (11.01.11<br>RD SANTOS (11.01.11<br>etal@ufob.edu.br | Gerais<br>9)<br>9)                 | Natureza<br>RESTRITO<br>OSTENSIVO<br>Tip<br>Out | 0<br>ros      | C<br>C |
| DOCUMENTOS INSERIDOS<br>Ordem Tipo de Documento<br>1 DOCUMENTOS PESSOAIS<br>2 DESPACHO<br>INTERESSADOS DESTE PRO<br>Identificador Nome<br>**** ******* Fulana de Tal<br>MOVIMENTAÇÕES DO PRO | Visualizar Docur  NO PROCESSO      Data de Documen      PESSOA FÍSICA     06/12/2022     31/01/2023      OCESSO  CESSO | to Origem<br>CAMPUS            | REITOR EDGAN<br>REITOR EDGAN<br>REITOR EDGAN<br>E-mail<br>fulanad | r Informações C<br>RD SANTOS (11.01.11<br>RD SANTOS (11.01.11<br>etal@ufob.edu.br                        | 9)<br>9)                           | Natureza<br>RESTRITO<br>OSTENSIVO<br>Tip<br>Out | 0<br>ros      | C C    |
| DOCUMENTOS INSERIDOS<br>Ordem Tipo de Documento<br>1 DOCUMENTOS PESSOAIS<br>2 DESPACHO<br>INTERESSADOS DESTE PRO<br>Identificador Nome<br>************************************               |                                                                                                    | to Origem<br>CAMPUS<br>CAMPUS  | REITOR EDGAI                                                      | r Informações C<br>RD SANTOS (11.01.11<br>RD SANTOS (11.01.11<br>etal@ufob.edu.br<br>Recebido Em         | Berais<br>9)<br>9)<br>Recebido Por | Natureza<br>RESTRITO<br>OSTENSIVO<br>Tip<br>Out | o<br>o<br>Urg | ente   |

Protocolo

✓ Contato com a Equipe SA

#### Leila Oliveira dos Anjos

<u>sa@ufob.edu.br</u> Secretária Acadêmica SA/UFOB

#### Patrícia Mota Pinheiro

cade.sa@ufob.edu.br

Coordenadora de Admissão Estudantil CADE/SA/UFOB

✓ Contato com a Equipe Revisora

#### **Renato Souza Fontes**

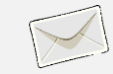

<u>cps.prograd@ufob.edu.br</u> Coordenadoria de Processos Seletivos CPS/PROGRAD/UFOB

#### Valdinei Moraes de Araújo

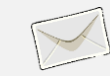

nse.prograd@ufob.edu.br Núcleo de Seleção Estudantil NSE/CPS/PROGRAD/UFOB

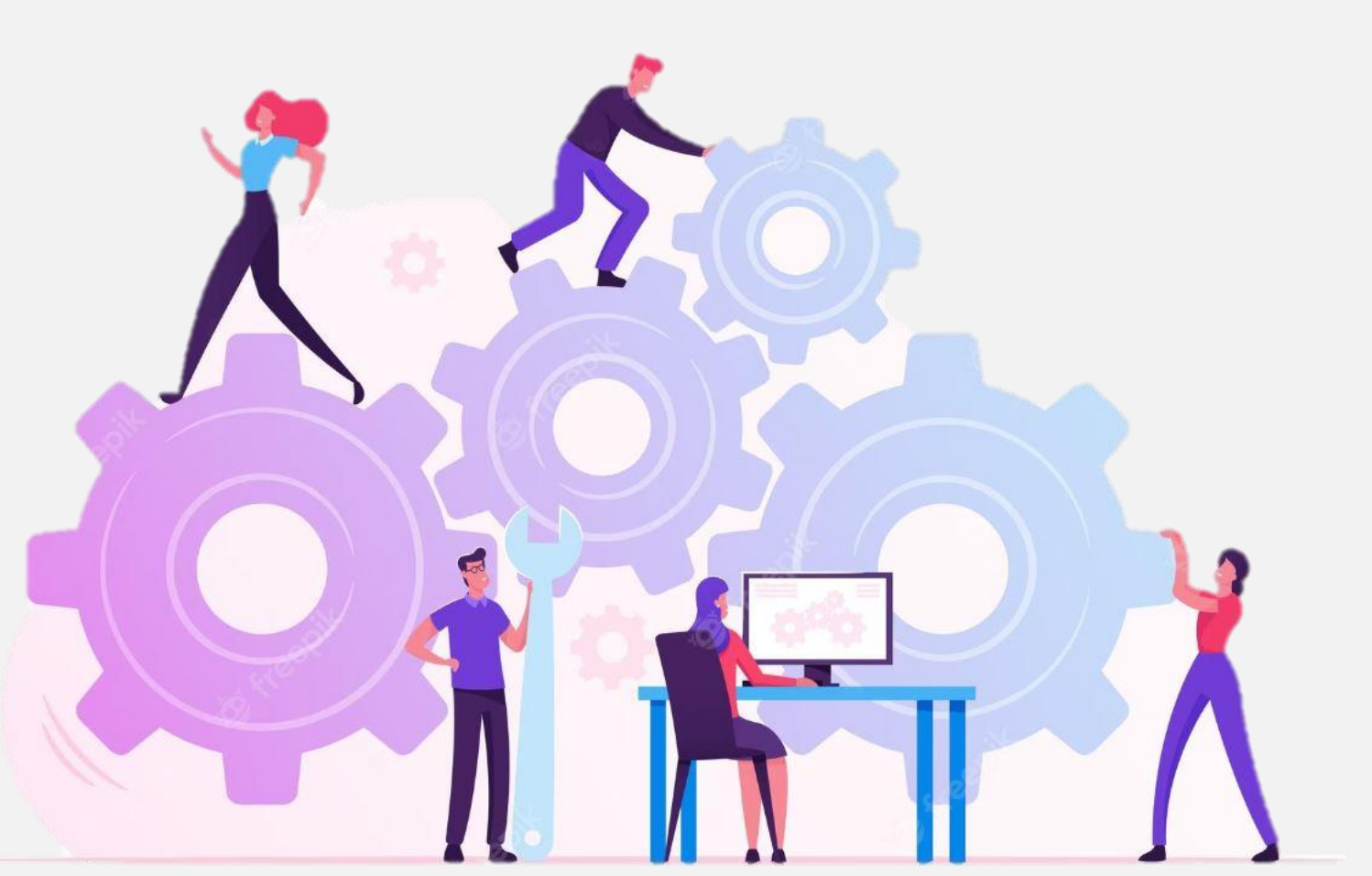

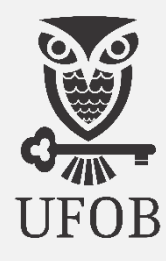